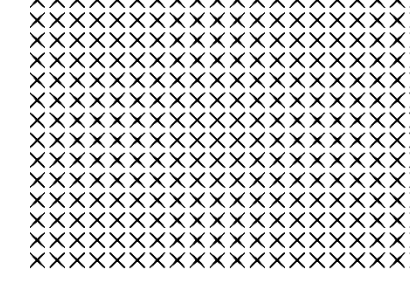

# >bluenext<

# Procedura Operativa: Gestione del saldo IMU TASI 2017

## Documento:

Data: 29 novembre 2017

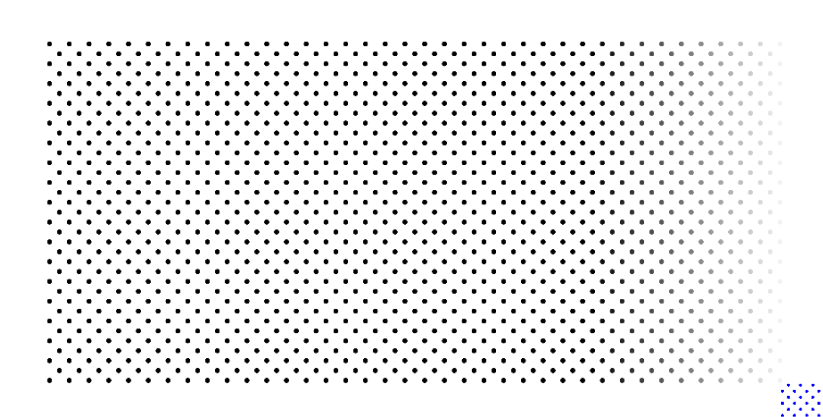

# Sommario

| Proce    | edura operativa per eseguire il calcolo del saldo IMU-TASI 2017                                         | . 3 |
|----------|----------------------------------------------------------------------------------------------------|-----|
| 1.       | Installare la rel. 1.2.2 della procedura IMU TASI 2017                                                  | . 3 |
| 2.<br>co | Verificare la tabella aliquote IMU TASI 2017 confrontandola con le delibere pubblicate dai singoli muni | . 3 |
| 3.       | Eseguire il collegamento con la gestione immobili                                                       | . 6 |
| 4.       | Eseguire il trasferimento del saldo da versare nella procedura F24                                      | . 7 |
| Pro      | ocedura operativa per eseguire il ravvedimento dell'acconto IMU-TASI 2017                               | . 9 |

# Procedura operativa per eseguire il calcolo del saldo IMU-TASI 2017

#### 1. Installare la rel. 1.2.2 della procedura IMU TASI 2017

Installare la rel. 1.2.2 della procedura IMU TASI 2017 e lanciare l'operazione "Elaborazione dichiarazioni" proposta automaticamente all'accesso a qualsiasi voce di menù cliccando su "Esegui".

L'Elaborazione dichiarazioni esegue:

- l'aggiornamento della Tabella Aliquote IMU/TASI 2017, che distribuisce le aliquote aggiornate alla data del 14/11/2017, deliberate dai comuni per l'anno 2017 e pubblicate sul portale del Federalismo Fiscale entro il 28/10/2017;
- il ricalcolo delle dichiarazioni per la determinazione del saldo 2017. L'elaborazione ricalcola anche le dichiarazioni che hanno la barratura di "Dichiarazione chiusa".
   Il ricalcolo non modifica gli importi dell'acconto IMU e TASI versato a giugno.

ATTENZIONE: se l'utente ha già inserito manualmente nella Tabella aliquote le aliquote deliberate nel 2017 per il calcolo del saldo, prima di lanciare l'Elaborazione dichiarazioni indicare l'opzione "NO" nel campo "Aggiornamento comuni già aggiornati manualmente". In questo modo le aliquote del saldo inserite manualmente non verranno variate dall'aggiornamento.

| Esegui 🗌 Annulla 🕐 Aiuto 🕶 🕛 Esci                                                                                            |  |  |  |  |  |  |  |  |
|----------------------------------------------------------------------------------------------------|--|--|--|--|--|--|--|--|
| Aggiornamento Tabella Aliquote IMU - TASI                                                                                    |  |  |  |  |  |  |  |  |
| Con la rel. 1.2.1 viene distribuita la Tabella Aliquote IMU e TASI con i comuni che hanno pubblicato la delibera entro       |  |  |  |  |  |  |  |  |
| 28/10/2017 sul portale del federalismo fiscale, da utilizzare per il versamento del saldo entro il 18 dicembre 2017.         |  |  |  |  |  |  |  |  |
| remere F1 per consultare l'elenco dei comuni che vengono aggiornati.                                                         |  |  |  |  |  |  |  |  |
| (non è possibile scegliere di aggiornare solo alcuni comuni).                                                                |  |  |  |  |  |  |  |  |
|                                                                                                    |  |  |  |  |  |  |  |  |
| Considera comuni                                                                                                    |  |  |  |  |  |  |  |  |
| Tutti                                                                                                    |  |  |  |  |  |  |  |  |
|                                                                                                    |  |  |  |  |  |  |  |  |
| Aggiornamento aliquote                                                                                                    |  |  |  |  |  |  |  |  |
| IMU e TASI 🔹                                                                                                    |  |  |  |  |  |  |  |  |
|                                                                                                    |  |  |  |  |  |  |  |  |
| Aggiornamento comuni già aggiornati manualmente<br>No 💌                                                                      |  |  |  |  |  |  |  |  |
| Dopo l'elaborazione è necessario, in Tabella Aliquote IMU-TASI dei comuni utilizzati, verificare le aliquote con le delibere |  |  |  |  |  |  |  |  |
| dei comuni.                                                                                                    |  |  |  |  |  |  |  |  |
|                                                                                                    |  |  |  |  |  |  |  |  |
| Viene eseguito il ricalcolo delle dichiarazioni.                                                                             |  |  |  |  |  |  |  |  |
| Vengono ricalcolate anche le dichiarazioni chiuse per poter calcolare il saldo IMU e TASI da versare entro il 18/12/2017.    |  |  |  |  |  |  |  |  |
| l calcoli degli acconti IMU e TASI già versati a giugno non vengono modificati.                                              |  |  |  |  |  |  |  |  |
|                                                                                                    |  |  |  |  |  |  |  |  |
| E' obbligatorio effettuare un salvataggio Archivi prima di utilizzare questa funzione                                        |  |  |  |  |  |  |  |  |
| ATTENZIONE: l'operazione può impiegare qualche minuto.                                                                       |  |  |  |  |  |  |  |  |
| Si raccomanda di non interrompere l'operazione e di non spegnere il computer mentre è in corso                               |  |  |  |  |  |  |  |  |
| Pagaiarnamanta Tahalla Aliguata IIdil TA SI                                                                                  |  |  |  |  |  |  |  |  |

### 2. Verificare la tabella aliquote IMU TASI 2017 confrontandola con le delibere

#### pubblicate dai singoli comuni

Dopo le operazioni di cui al punto 1, l'utente deve verificare la correttezza delle aliquote IMU e TASI presenti nella Tabella aliquote confrontandole con le delibere pubblicate dai singoli comuni sul portale del Federalismo fiscale.

Tale verifica va eseguita solo per i comuni utilizzati.

Consigliamo di procedere nel seguente modo:

- da "Tabella aliquote IMU – TASI" – "Solo comuni utilizzati" visualizzare la tabella dei soli comuni utilizzati;

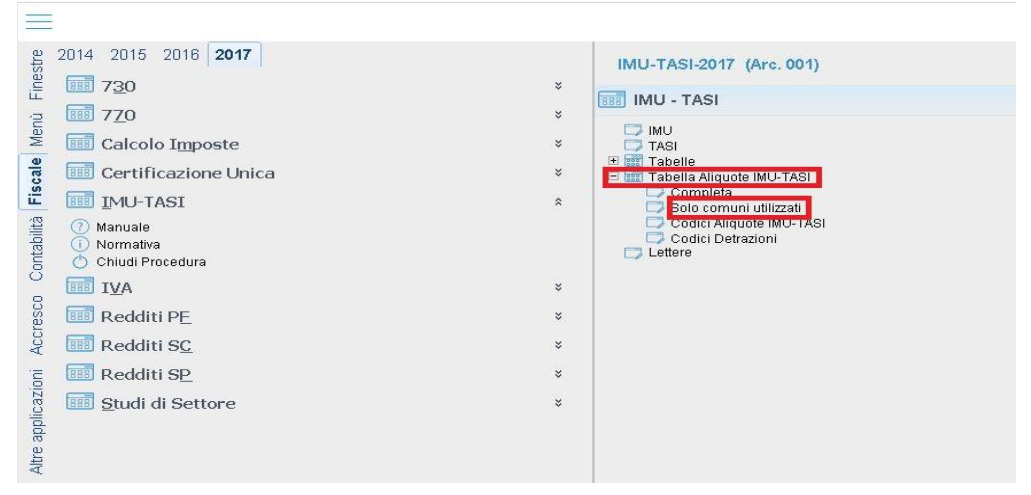

- selezionare il singolo comune, posizionarsi nella sezione "Aliquote IMU" e cliccare sul pulsante "Finanze.it Aliquote" per collegarsi direttamente al portale del Federalismo fiscale ed accedere alla delibera pubblicata dal comune selezionato;

| =1           |       | 📮 Nuovo 🎧                                           | Modi       | fica 📋 Elimina 冒 Salva < (            | Cerca > 🕐              | Aiuto 🔹 🕛 E |
|--------------|-------|-----------------------------------------------------|------------|---------------------------------------|------------------------|-------------|
| Aliquote IN  | 1U    | • ↓                                                 | $\uparrow$ |                                       |                        |             |
| Tabella al   | ique  | ote IMU - TASI                                      |            |                                       |                        |             |
| )ati general | 1     |                                                     |            |                                       |                        |             |
| Codice catas | sto   | A001 Q Comune ABANO TERME                           |            | Vi                                    | sualizza Tabella Prede | finita      |
| rovincia     | -     | PD C.a.p. 35031                                     |            | 0                                     | Finanze it Aliquote    |             |
| ati per IMU  |       |                                                     |            |                                       |                        |             |
|              |       |                                                     |            |                                       |                        |             |
|              |       | Acconto                                             |            | Saldo                                 | )                      |             |
| ati aggiorn  | ati m | anualmente:                                         |            |                                       |                        |             |
| ata aggiorr  | ame   | ento aliquote: 07/11/2016 💌                         |            | <b></b>                               |                        |             |
| elibera:     |       | Data 30/05/2016 💌 N. 28                             |            | Data 🗾                                | N                      |             |
| ata pubblic  | azio  | ne: 25/07/2016 💌                                    |            | · · · · · · · · · · · · · · · · · · · |                        |             |
| segui com    | pens  | az. dell'acc. versato in eccesso a giugno Credito I | MU c       | ompensa IMU e credito TASI compen     | sa TASI 🔻              |             |
| Codice ali   | iquot | a                                                   |            | Utilizzo                              | % Acconto              | % Saldo (*) |
| 1) 1         | Q     | ALIQUOTA ORDINARIA                                  | 3          | Aliquota base                         | 0,880                  |             |
| 2) 2         | Q     | ABITAZIONE PRINCIPALE                               | 1          | Abitazione principale                 | 0,480                  |             |
| 3) 2001      | Q     | ABITAZIONE DI ANZIANI E DISABILI IN CASA            | 2          | Abitazione principale anziani         |                        |             |
| 4) 2006      | Q     | ABITAZIONI DI COOPERATIVE A PROPRIET. IN            |            |                                       |                        |             |
| 5) 3         | Q     | IMMOBILI DATI IN USO A FAMILIARI                    | 9          | Uso gratuito                          | 0,880                  |             |
| 6) 4         | 9     | PERTIMENZE DELL'IMMOBILE PRINCIPALE                 | 5          | Pertinenza/box                        | 0,480                  |             |
| 7) 5         | Q     | IMMOBILI LOCATI                                     | 6          | Locati                                | 0,880                  |             |
| 8) 6         | Q     | IMMOBILI A DISPOSIZIONE                             | 8          | A disposizione                        | 0,880                  |             |
| 9) 7         | Q     | IMMOBILI STRUMENTALI ALL'ESERCIZIO DELL'            | 25         | Rurali strumentali                    |                        |             |
| 0) 8         | Q     | IMMOBILI DIVERSI DALLE ABITAZIONI                   | 33         | Immobili diversi da abitazioni        | 0,880                  |             |
| 1) 9         | 9     | TERRENI AGRICOLI                                    |            |                                       | 0,880                  |             |

 posizionarsi nella sezione "Aliquote TASI" e cliccare sul pulsante "Finanze.it Aliquote" per collegarsi direttamente al portale del Federalismo fiscale ed accedere alla delibera pubblicata dal comune selezionato;

| C IMU-TASI 2017 Rel. 1.2.2 - Tabella aliquote IMU - TASI - Visualizza | zione                                                                |                                       | ×                                 |  |  |  |  |  |  |
|-----------------------------------------------------------------------|----------------------------------------------------------------------|---------------------------------------|-----------------------------------|--|--|--|--|--|--|
| E Nuovo [                                                             | ) м                                                                  | lodifica 📋 Elimina 📄 Salva < C        | erca 〉 🖓 Aiuto 🕻 Esci             |  |  |  |  |  |  |
| Aliquote TASI                                                         |                                                                      |                                       |                                   |  |  |  |  |  |  |
| TASI                                                                  |                                                                      |                                       |                                   |  |  |  |  |  |  |
| Codice catasto A001 Comune ABANO TERME                                | Codice catasto A001 Comune ABANO TERME Visualizza Tabela Predefinita |                                       |                                   |  |  |  |  |  |  |
| Il comune ha deliberato l'esenzione solo per il detentore             |                                                                      | % proprietario                        | Finanze.it Aliquote               |  |  |  |  |  |  |
| Acconto                                                               |                                                                      | Saldo                                 |                                   |  |  |  |  |  |  |
| Dati aggiornati manualmente:                                          |                                                                      |                                       |                                   |  |  |  |  |  |  |
| Data aggiornamento aliquote: 07/11/2016 💌                             |                                                                      | 28/06/2017 💌                          |                                   |  |  |  |  |  |  |
| Delibera: Data 30/05/2016 💌 N. 27                                     |                                                                      | Data 31/01/2017 💌 N. 2                | 22                                |  |  |  |  |  |  |
| Data pubblicazione: 25/07/2016                                        |                                                                      | 28/02/2017 💌                          | -                                 |  |  |  |  |  |  |
| Il comune ha deliberato l'azzeramento delle aliquote per tutti gli im | mobili                                                               | i: 🗌 Acconto 📄 Saldo                  |                                   |  |  |  |  |  |  |
| Esegui compensaz, dell'acc. versato in eccesso a giugno Credit        | o IM                                                                 | U compensa IMU e credito TASI compens | sa TASI                           |  |  |  |  |  |  |
| Le aliquote devono essere indicate per cento (es. 2,0 per mille dev   | e ess                                                                | ere indicato 0,200).                  |                                   |  |  |  |  |  |  |
| Se "Tipo" è uguale a "Abitazione principale" considera automaticar    | nente                                                                | il codice 2113 e 2114 se presenti.    |                                   |  |  |  |  |  |  |
| Anche in assenza della data pubblicazione vengono indicati i codio    | i aliqu                                                              | uota presenti in tabella.             |                                   |  |  |  |  |  |  |
| Cod. aliq.                                                            |                                                                      | Utilizzo                              | % Acconto % Saldo (*) % Detentore |  |  |  |  |  |  |
| <ol> <li>1 ALIQUOTA ORDINARIA</li> </ol>                              | 3                                                                    | Aliquota base                         | 0,120 0,120 30,000                |  |  |  |  |  |  |
| 2) 2 ABITAZIONE PRINCIPALE                                            | 1                                                                    | Abitazione principale                 | 0,120 0,120 30,000                |  |  |  |  |  |  |
| 3) 2001 ABITAZIONE DI ANZIANI E DISABILI IN CASA                      | 2                                                                    | Abitazione principale anziani         |                                   |  |  |  |  |  |  |
| 4) 2006 ABITAZIONI DI COOPERATIVE A PROPRIET IN                       |                                                                      |                                       |                                   |  |  |  |  |  |  |
| 5) 3 IMMOBILI DATI IN USO A FAMILIARI                                 | 9                                                                    | Uso gratuito                          | 0,120 0,120 30,000                |  |  |  |  |  |  |
| 6) 4 PERTINENZE DELL'IMMOBILE PRINCIPALE                              | 5                                                                    | Pertinenza/box                        | 0,120 0,120 30,000                |  |  |  |  |  |  |
| 7) 5 IMMOBILI LOCATI                                                  | 6                                                                    | Locati                                | 0,120 0,120 30,000                |  |  |  |  |  |  |
| 8) 6 IMMOBILI A DISPOSIZIONE                                          | 8                                                                    | A disposizione                        | 0,120 0,120 30,000                |  |  |  |  |  |  |

Se dalla verifica della delibera del comune non emergono variazioni da eseguire è possibile passare direttamente al collegamento con la gestione immobili come illustrato nel paragrafo 3.

Se, invece, dalla verifica della delibera del comune emergono delle variazioni procedere nel seguente modo:

- accedere alla tabella aliquote IMU TASI del comune, cliccare su "Modifica", eseguire le variazioni necessarie e cliccare su "Salva" per confermare le modifiche;

|                                                                   | Mod        | lifica 🗍 Elimina 📔 Salva < (       | Cerca > 📀               | Aiuto 👻 🕛 Es |
|-------------------------------------------------------------------|------------|------------------------------------|-------------------------|--------------|
| Aliquote IMU                                                      | $\uparrow$ | 1                                  |                         |              |
| Tabella aliquote IMU - TASI                                       |            |                                    |                         |              |
| Dati generali                                                     |            |                                    |                         |              |
| Codice catasto A001 🔍 Comune ABANO TERME                          |            |                                    | isualizza Tabella Prede | efinita      |
| Provincia PD C.a.p. 35031                                         |            | 0                                  | Finanze.it Aliquote     |              |
| Dati per IMU                                                      |            |                                    |                         |              |
|                                                                   |            |                                    |                         |              |
| Acconto                                                           |            | Saldo                              |                         |              |
| Dati aggiornati manualmente: 🛛 🔲                                  |            |                                    |                         |              |
| Data aggiornamento aliquote: 07/11/2016 💌                         |            |                                    |                         |              |
| Delibera: Data 30/05/2016 🔽 N. 28                                 |            | Data 🗾 🗶                           | N                       |              |
| Data pubblicazione: 25/07/2016                                    |            | <b>•</b>                           |                         |              |
| Esegui compensaz. dell'acc. versato in eccesso a giugno Credito 3 | MU         | compensa IMU e credito TASI compen | sa TASI 💌               |              |
| Codice aliquota                                                   |            | Utilizzo                           | % Acconto               | % Saldo (*)  |
| 1) 1 🔍 ALIQUOTA ORDINARIA                                         | 3          | Aliquota base                      | 0,880                   |              |
| 2) 2 ABITAZIONE PRINCIPALE                                        | 1          | Abitazione principale              | 0,480                   |              |
| 3) 2001 Q ABITAZIONE DI ANZIANI E DISABILI IN CASA                | 2          | Abitazione principale anziani      |                         |              |
| 4) 2006 🔍 ABITAZIONI DI COOPERATIVE A PROPRIET IN                 |            |                                    |                         |              |
| 5) 3 🔍 IMMOBILI DATI IN USO A FAMILIARI                           | 9          | Uso gratuito                       | 0,880                   |              |
| 6) 4 Q PERTINENZE DELL'IMMOBILE PRINCIPALE                        | 5          | Pertinenza/box                     | 0,480                   |              |
| 7) 5 🔍 IMMOBILI LOCATI                                            | 6          | Locati                             | 0,880                   |              |
| 8) 6 Q IMMOBILI A DISPOSIZIONE                                    | 8          | A disposizione                     | 0,880                   |              |

- dal menù "Utilità" lanciare il "Ricalcolo dichiarazioni" per aggiornare il calcolo del saldo con le modifiche effettuate.

Indicando l'opzione "SI" in corrispondenza della voce "Inserire la barratura di dichiarazione chiusa" è possibile chiudere automaticamente la dichiarazione.

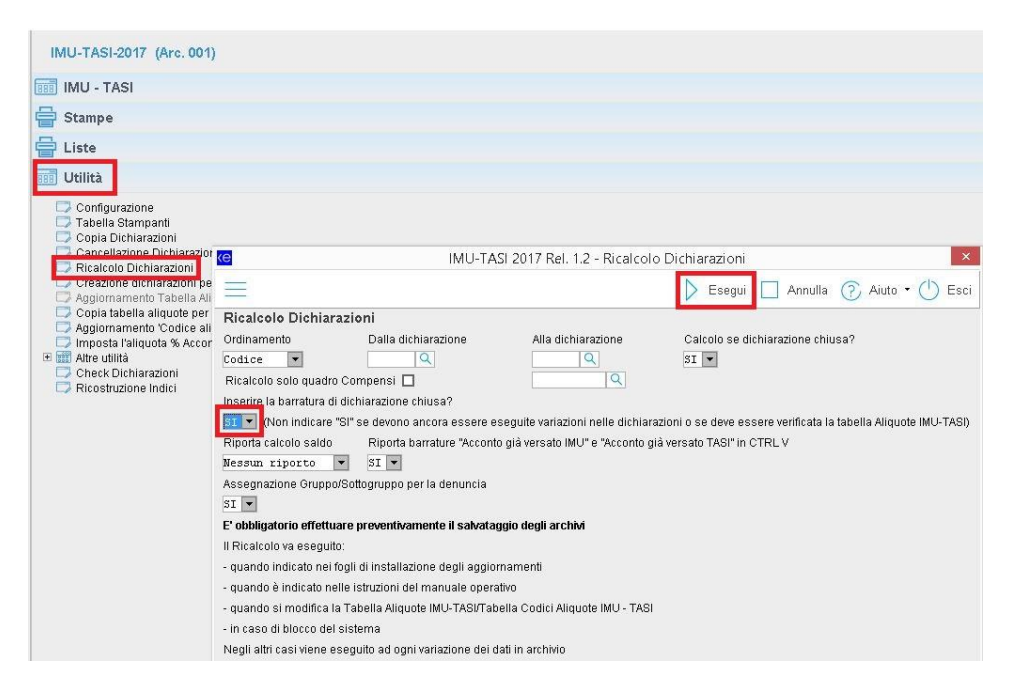

#### NOTA BENE

Eventuali variazioni intervenute negli immobili dopo il versamento dell'acconto vengono elaborate dal programma solo entrando nella dichiarazione del contribuente.

In alternativa, se si intende lavorare in modo massivo, per aggiornare la situazione dei contribuenti, si può eseguire la funzione in "Utilità – Altre Utilità – Collegamento con Gestione Immobili" e al termine del eseguire il ricalcolo come sopra evidenziato.

#### 3. Eseguire il collegamento con la gestione immobili

Se dopo il calcolo dell'acconto a giugno non sono intervenute variazioni negli immobili è possibile passare al paragrafo 4. Se invece la situazione degli immobili è cambiata (cessioni, acquisti, cambio percentuale possesso, cambi rendita, nuovi affitti, immobili dati in comodato gratuito a familiari, ecc...) occorre procedere con l'aggiornamento dei dati degli immobili in gestione IMU-TASI selezionando il menu "Utilità – Altre Utilità – Collegamento con Gestione Immobili":

|                                                         | 1enù su 'W:'                                                                                                    |           |                                                                                                    |
|---------------------------------------------------------|----------------------------------------------------------------------------------------------------|-----------|----------------------------------------------------------------------------------------------------|
|                                                         |                                                                                                    |           |                                                                                                    |
| Utilità Altre applicazioni Contabilità Fiscale Finestre | 2016 2017<br>T30<br>Calcolo Imposte<br>IMU-TASI<br>Manuale<br>Manuale<br>Normativa<br>Chiudi Procedura<br>IVA<br>Redditi PE<br>Redditi SC<br>Redditi SP<br>Studi di Settore | * * * * * | IMU-TASI-2017 (Arc. 001)  Image: Stampe  Liste  Configurazione Configurazione Cancellazione Dichiarazioni Cancellazione Dichiarazioni Cancellazione Dichiarazioni Cancellazione Dichiarazioni Cancellazione Dichiarazioni Cancellazione dichiarazioni Cancellazione dichiarazioni Context abella aliquote MU-TASI Configuramento Tabella Aliquote MU-TASI Configuramento Codice aliquota da applicare' Immosta Faliquota % Acconto nella % Saldo  Conversione da IMU-TASI 2016 Collegamento con Caesbone Immobili Collegamento con Caesbone Immobili Collegam |
|                                                         |                                                                                                    |           | Ricostruzione Indici                                                                                                    |

Nella maschera che appare selezionare le anagrafiche per le quali si desidera effettuare il collegamento con la gestione immobili; si consiglia di barrare la voce "Aggiornare dichiarazioni chiuse". Cliccare infine su ESEGUI.

| C IMU-TASI 2017 Rel. 1.2.2 - Collegamen    | to con Gestione Immobili           | ×                                              |
|--------------------------------------------|------------------------------------|------------------------------------------------|
|                                            | 🖒 Esegui                           | 🗌 Annulla ? Aiuto 🛛 🖒 Esci                     |
| Collegamento con Gestione Im               | mobili                             |                                                |
| Ordinamento                                |                                    |                                                |
| Codice 💌                                   |                                    |                                                |
| Gestione Immobili                          |                                    |                                                |
| Da codice anagrafica                       | A codice anagrafica                | Aggiorna anche se data uguale                  |
| 0001 Q                                     | 9999 Q                             | NO 💌                                           |
| Tipo attività                              |                                    |                                                |
| 12 Tutte le attività (da 1 a 11            | escl. 0) 🔻                         | Aggiornare dichiarazioni chiuse (*)            |
| 🔲 Aggiornare solo anagrafiche già pres     | senti (Utile per evitare di riport | are anagrafiche già presenti in altri archivi) |
|                                            |                                    |                                                |
| (* da utilizzare dopo il pagamento dell'a  | conto previa indicazione della d   | ata nel campo "Data pagamento                  |
| acconto da considerare per non aggiorr     | are l'importo dell'acconto nel ca  | so di variazione dati dopo                     |
| pagamento acconto" presente in Tabella     | a Parametri)                       |                                                |
| Da utilizzare solo per aggiornare/inser    | re una serie di dichiarazioni in ( | quanto viene eseguito all'accesso              |
| in dichiarazione o da utilizzare dopo il p | agamento dell'acconto.             |                                                |
| ATTENZIONE: prima di eseguire il trasf     | erimento da Gestione Immobili (    | effettuare il salvataggio                      |
| degli archivi della procedura IMU-TASI     | 2017                               |                                                |
|                                            |                                    |                                                |

Al termine di questa elaborazione eseguire il ricalcolo del saldo come illustrato alla fine del paragrafo 2.

#### 4. Eseguire il trasferimento del saldo da versare nella procedura F24

Per trasferire nella procedura F24 il versamento del saldo IMU TASI 2017 procedere nel seguente modo:

- Accedere alla procedura "F24 F23 e Comunicazioni IVA" e posizionarsi in "F24" "Utilità" "Collegamenti 2017" "Con IMU/TASI 2017";
- Nel campo "Tipo versamento da trasferire" indicare l'opzione "Saldo" e cliccare su "Esegui".
   Il trasferimento dei versamenti viene effettuato solo per le dichiarazioni che hanno la barratura di "Dichiarazione chiusa".

| dempimenti Antielusione                                                                                                    | F24 - F23 e Comunicazioni I.V.A. (Arc.                                                                                                    | 444)                                                                                                    |
|----------------------------------------------------------------------------------------------------|----------------------------------------------------------------------------------------------------|----------------------------------------------------------------------------------------------------|
| 🔢 Anagrafica Unica                                                                                                    | Dati generali                                                                                                    |                                                                                                    |
| 🔢 Banca Dati                                                                                                    | <b>F</b> 24                                                                                                    |                                                                                                    |
| Bilancio                                                                                                    |                                                                                                    |                                                                                                    |
| 🔟 <u>C</u> omunicazione Unica                                                                                                    | Tabelle                                                                                                    |                                                                                                    |
| Conservazione Digitale Online                                                                                                    | Telematica Stampa Modello F24                                                                                                    |                                                                                                    |
| 🔢 Consolidato e Trasparenza                                                                                                    | Altre Stampe     E    Liste                                                                                                    |                                                                                                    |
| II DocsCloud                                                                                                    | Collegamenti 2017                                                                                                    |                                                                                                    |
| E24 - F23 e Comunicazioni I.V.A.     Manuale     Orbudi Procedura     Gestione Immobili     ItalDoc     MaligK     Redditometro     SmartSign     StudiOK     TuttOK     ItuttoK | Con Ceditizatione Linic a<br>Con Ceditizatione Linic a<br>Con MULTASI 2017<br>Con 77/0-2017<br>Tradierimento da Paple e Altre proced.<br>Tradierimento da Paple e Altre proced.<br>Celolapament 2016<br>Celolapament 2016<br>Celolapament 2016<br>Celolapament 2016<br>Celolapament 2016<br>Celolapamenta 2016<br>Celolapamenta 2016<br>Celolapam | F24 - F23 e Comunicazioni I.V.A. Rel. 20.6.3 - Collegamento con IMU-TASI 2017     Esculto Annulla Annulla Aliato Collegamento con IMU-TASI 2017     Leccle Annulla Annulla Aliato Collegamento con IMU-TASI 2017     Leccle Annulla Annulla Annulla Aliato Collegamento da trasferire     Leccle Annulla Annulla Annulla Annulla Collegamento da trasferire     Leccle Annulla Annulla An |

In alternativa, il riporto del versamento del saldo in F24 può avvenire dalla singola dichiarazione presente nella procedura IMU TASI 2017 nei seguenti modi:

- all'uscita della dichiarazione quando si imposta "Dichiarazione chiusa" nel quadro "Impostazioni", se nella tabella "Parametri" è indicato "SI" nel campo "Collegamento F24";

| =                                      |                                                                                                    | Mod                       | ifica 📔 Salva ၇ Aiuto 🖲 Eso                    |
|----------------------------------------|----------------------------------------------------------------------------------------------------|---------------------------|------------------------------------------------|
| Tabella parametri                      |                                                                                                    |                           |                                                |
| Dichiarazione chiusa                   | Controllo es                                                                                                    | ecuzione conversione      |                                                |
| Controllo Chiusa                       | Controllo                                                                                                    | conversione               |                                                |
| Gestione automatica                    | Imposta "X" (                                                                                                   | ti stampato               | Verifica quadro Attivato/Compilato             |
| apertura Note (Ctrl F2)                | con generaz                                                                                                    | one e-mail e PDF          | nello Stato Quadri (Impostazioni)              |
| NO 💌                                   | NO 💌                                                                                                    |                           | NO 🔫                                           |
| Data da considerare per non aggio      | rnare l'importo dell'acconto                                                                                    |                           |                                                |
| IMU/TASI nel caso di variazione dat    | i dopo pagamento acconto                                                                                        | Riporto del codice ali    | quota da applicare                             |
| 17/06/2017 💌                           |                                                                                                    | Dare precedenza s         | ni codici personalizzati 🛛 💌                   |
| Limite versamento su (utilizzare se    | il                                                                                                    | Limite versamento pe      | er lo Stato (utilizzare se sono presenti comun |
| comune delibera un limite diverso      | da 12 euro)                                                                                                    | che deliberano limite     | diverso da 12 euro)                            |
| Totale IMU Stato 💽 💌                   |                                                                                                    |                           |                                                |
| Esegui compensazione dell'accont       | o IMU/TASI                                                                                                    |                           | Esegui compensazione dell'accont               |
| versato in eccesso a giugno            |                                                                                                    |                           | versato in eccesso per lo Stato                |
| SI                                     |                                                                                                    |                           | NO 🔽                                           |
| 🔲 Non visualizzare il tipo attività "O | Non conosciuta (solo client                                                                                     | e/fornitore)" nel collega | imento con Anagrafica Unica                    |
| Collegamenti                           |                                                                                                    |                           |                                                |
| Collegamento F24                       |                                                                                                    | Versamenti da             | considerare per trasferimento in F24 in linea  |
| SI 💌                                   |                                                                                                    | Tutti 💌                   | imposta IMU e TASI                             |
| Lettere                                |                                                                                                    |                           |                                                |
|                                        |                                                                                                    | Descrizione               |                                                |
| Circolare                              | 🖉 Tipo lettera                                                                                                  |                           |                                                |
| Acconto                                | 🖉 Tipo lettera                                                                                                  |                           |                                                |
| Saldo                                  | 🖉 Tipo lettera                                                                                                  |                           |                                                |
|                                        | the second second second second second second second second second second second second second second second se |                           |                                                |

- dalla sezione "Versamenti per comune" della dichiarazione, cliccando sul pulsante "Collegamento F24";

| 017                   |                                                                                                    |                                                                                                    |                                                                                                    | Utenteprova 👰          |
|-----------------------|----------------------------------------------------------------------------------------------------|----------------------------------------------------------------------------------------------------|----------------------------------------------------------------------------------------------------|------------------------|
|                       | [                                                                                                    | 🖵 Nuovo 📋 Elimina                                                                                                    | 📇 Stampa 🧹 Cerca                                                                                                    | > 🕐 Aiuto 🔹 🕛 Esci     |
| <u> </u>              | $\sim$                                                                                                    |                                                                                                    |                                                                                                    | Versamento 1/1         |
|                       |                                                                                                    |                                                                                                    |                                                                                                    | <u>•</u>               |
| Provincia             | Сар                                                                                                    |                                                                                                    |                                                                                                    |                        |
|                       |                                                                                                    |                                                                                                    | Confronto dati IMU/TASI-                                                                                                    | 2016 con IMU/TASI-2017 |
|                       |                                                                                                    |                                                                                                    |                                                                                                    |                        |
|                       | Calcolo saldo                                                                                                    | Data calcolo saldo                                                                                                    |                                                                                                    |                        |
|                       | SI 💌                                                                                                    |                                                                                                    |                                                                                                    |                        |
|                       |                                                                                                    |                                                                                                    |                                                                                                    |                        |
| 🗖 Rettifica           | Rawedimen                                                                                                    | to                                                                                                    | *                                                                                                    | L.                     |
|                       |                                                                                                    |                                                                                                    |                                                                                                    |                        |
|                       | COMUNE                                                                                                    |                                                                                                    | STATO                                                                                                    |                        |
| Imposta annuale       | Quota Accon                                                                                                    | no                                                                                                    | Quota ACC                                                                                                    | conto                  |
| 4)                    |                                                                                                    |                                                                                                    |                                                                                                    |                        |
| (0)                   |                                                                                                    |                                                                                                    |                                                                                                    |                        |
| de esterenia D (3010) |                                                                                                    |                                                                                                    |                                                                                                    |                        |
| via D (2020/2025)     |                                                                                                    |                                                                                                    |                                                                                                    |                        |
| ma D (5850/5820)      |                                                                                                    |                                                                                                    |                                                                                                    |                        |
|                       | 17<br>Provincia<br>Provincia<br>Rettifica<br>Imposta annuale<br>4)<br>16)<br>e e relative pertinenze (3912)<br>i da categoria D (3918)<br>oria D (3930/3925) | 17<br>Provincia Cap<br>Calcolo saido<br>SI ♥<br>Calcolo saido<br>SI ♥<br>Collone<br>Collone<br>Calcone<br>Calcone<br>C | 17  Nuovo  Kuovo  Kuovo  Kuovo  Kuovo  Kuovo  Kuovo  Kuovo  Kuovo  Kuovo  Kuovo  Kuovo  Kuuvo  Kuuvo Kuuvo Kuuvo  Kuuvo Kuuvo  Kuuvo Kuuvo Kuuvo Kuuvo Kuuvo Kuuvo Kuuvo Kuuvo Kuuvo Kuuvo Kuuvo Kuuvo Kuuvo Kuuvo Kuuvo Kuuvo Kuuvo Kuuvo Kuuvo Kuuvo Kuuvo K | 17  Nuovo              |

# Procedura operativa per eseguire il ravvedimento dell'acconto IMU-

# TASI 2017

 accedere alla dichiarazione IMU-TASI per cui si vuole gestire il ravvedimento, posizionarsi nel quadro "Versamenti per comune (CTRL V)" ed indicare l'opzione "Acconto" nel campo "Ravvedimento".

Se si desidera gestire il ravvedimento sia dell'acconto IMU che dall'acconto TASI compilare il campo "Ravvedimento" per entrambe le sezioni;

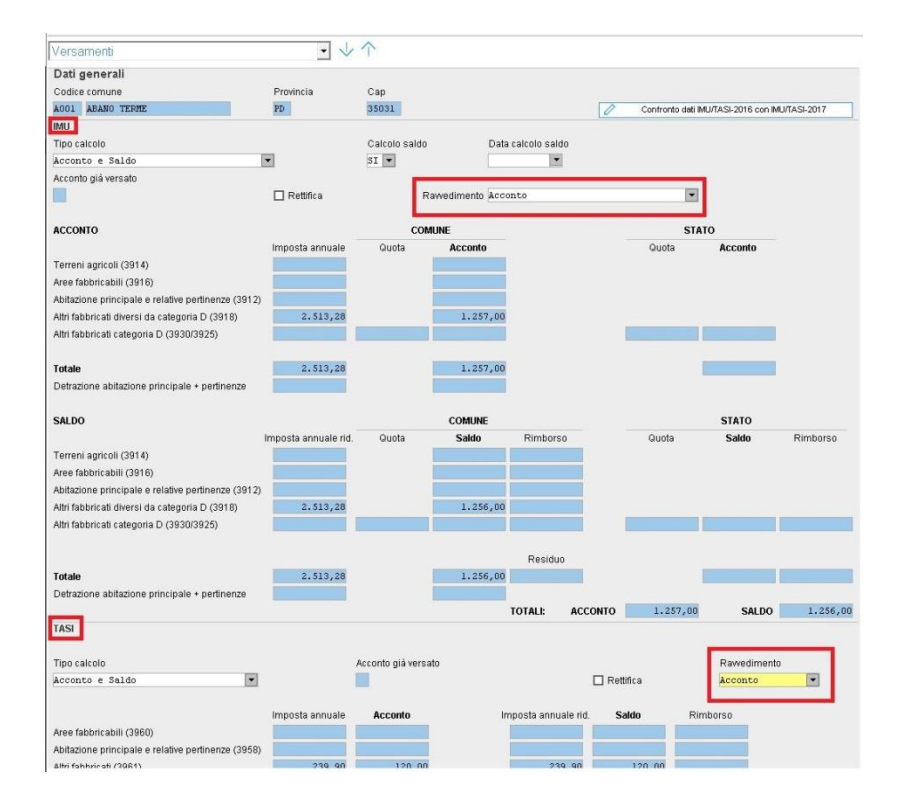

- 2. posizionarsi sul quadro "Terreni" e/o "Fabbricati" ed eseguire le variazioni necessarie in Gestione immobili per correggere il calcolo delle imposte;
- posizionarsi nella sezione "Ravvedimento" del quadro "Versamenti per comune" ed indicare la "Data versamento del ravvedimento" necessaria per determinare in automatico i giorni per il calcolo degli interessi ed il periodo e numero di versamento per il trasferimento in F24;

| Rawedimento                                   | • •            | $\uparrow$    |                |             |               |                |
|-----------------------------------------------|----------------|---------------|----------------|-------------|---------------|----------------|
| Ravvedimento IMU                              |                |               |                |             |               |                |
|                                               | Acconto        |               | Saldo          |             |               |                |
| Data di scadenza del versamento originario    | 16/06/2017 💌   |               | •              |             |               |                |
| Data versamento del rawedimento               | 30/11/2017 💌   |               | •              |             |               |                |
| Periodo e numero di versamento per ravvedime  | nto 2017/11 50 |               |                |             |               |                |
|                                               |                |               | COMUNE         |             |               |                |
|                                               | Già ve         | ersati        |                | Dovuti i    | icalcolati    |                |
|                                               | Acconto        | Saldo         |                | Acconto     | Saldo         |                |
| Terreni agricoli                              |                |               |                |             |               |                |
| Aree fabbricabili                             |                |               |                |             |               |                |
| Abitazione principale e relative pertinenze   |                |               |                |             |               |                |
| Altri fabbricati diversi da categoria D       | 1.257,00       |               |                |             |               |                |
| Altri fabbricati categoria D                  |                |               |                |             |               |                |
|                                               |                |               |                |             |               |                |
| Detrazione abitazione principale + pertinenze |                |               |                |             |               |                |
|                                               |                | Acconto       |                |             | Saldo         |                |
|                                               |                | Già versato   |                |             | Già versato   |                |
|                                               |                | diverso       | Totale Imposte |             | diverso       | Totale Imposte |
|                                               | Non versati    | tipo immobile | non versate    | Non versati | tipo immobile | non versate    |
| Terreni agricoli                              |                |               |                |             |               |                |
| Aree fabbricabili                             |                |               |                |             |               |                |
| Abitazione principale e relative pertinenze   |                |               |                |             |               |                |
|                                               |                | · · · · ·     |                |             |               |                |
| Ravvedimento TASI                             |                |               |                | 3           |               |                |
|                                               | Acconto        |               | Saldo          |             |               |                |
| Data di scadenza del versamento originario    | 16/06/2017 💌   |               |                |             |               |                |
| Data versamento del rawedimento               | 30/11/2017 💌   |               | -              |             |               |                |
| Periodo e numero di versamento per ravvedime  | nto 2017/11 51 |               |                |             |               |                |
|                                               | Già ver        | sati          |                | Dovuti      | ricalcolati   |                |
| A                                             | Acconto        | Saldo         |                | Acconto     | Saldo         |                |
| Aree tabbricabili                             |                |               |                |             |               |                |
| Apitazione principale e relative pertinenze   | 120.00         |               |                |             |               |                |
| Aim iappricati<br>Durati a durat atmosfata    | 120,00         |               |                |             |               |                |
| Rurali ad uso strumentale                     |                |               |                |             |               |                |
| Detrazione abitazione principale              |                |               |                |             |               |                |
|                                               |                | Acconto       |                |             | Salde         |                |
|                                               |                |               |                |             |               |                |

4. sempre dalla sezione "Ravvedimento" del quadro "Versamenti per comune" cliccare sul comando "Calcolo versamenti" per determinare gli importi da ravvedere.

| Impostazioni<br>Anagrafica<br>Terreni<br>Fabbricati<br>Versamenti per Comune<br>Riepilogo | Data di scadenza del versamento originario<br>Data versamento del ravvedimento<br>Periodo e numero di versamento per ravvedimento | Acconto |                        | Saldo          |             |                        |                |
|-------------------------------------------------------------------------------------------|----------------------------------------------------------------------------------------------------|---------|------------------------|----------------|-------------|------------------------|----------------|
| Altri comandi                                                                             |                                                                                                    | Già ve  | rsati                  |                | Dovuti rica | lcolati                |                |
| Collegamento F24                                                                          |                                                                                                    | Acconto | Saldo                  |                | Acconto     | Saldo                  |                |
| Calcolo versamenti                                                                        | Terreni agricoli                                                                                                    |         |                        |                |             |                        |                |
|                                                                                           | Aree fabbricabili                                                                                                    |         |                        |                |             |                        |                |
|                                                                                           | Abitazione principale e relative pertinenze                                                                                       |         |                        |                |             |                        |                |
|                                                                                           | Altri fabbricati diversi da categoria D                                                                                           | 600,00  |                        |                | 1.257,00    |                        |                |
|                                                                                           | Altri fabbricati categoria D                                                                                                    |         |                        |                |             |                        |                |
|                                                                                           | Detrazione abitazione principale + pertinenze                                                                                     |         |                        |                |             |                        |                |
|                                                                                           |                                                                                                    |         | Acconto                |                |             | Saldo                  |                |
|                                                                                           |                                                                                                    |         | Già versato<br>diverso | Totale Imposte |             | Già versato<br>diverso | Totale Imposte |

Nel caso in cui l'acconto non sia stato versato cancellare l'imposto dalla colonna "Già versati" e cliccare nuovamente su "Calcolo versamenti".

| Ravvedimento                                                                                                    | • ↓                                                                                                    | $\uparrow$                                                                    |                                                  |                                           |                                                                   | Versamento 1                  |  |
|----------------------------------------------------------------------------------------------------|----------------------------------------------------------------------------------------------------|-------------------------------------------------------------------------------|--------------------------------------------------|-------------------------------------------|-------------------------------------------------------------------|-------------------------------|--|
| Ravvedimento IMU                                                                                                    |                                                                                                    |                                                                               |                                                  |                                           |                                                                   |                               |  |
|                                                                                                    | Acconto                                                                                                    |                                                                               | Saldo                                            |                                           |                                                                   |                               |  |
| Data di scadenza del versamento originario                                                                                                    | 16062017                                                                                                    |                                                                               |                                                  |                                           |                                                                   |                               |  |
| Data versamento del ravvedimento                                                                                                    | 30/11/2017 💌                                                                                                    |                                                                               | · · · · ·                                        |                                           |                                                                   |                               |  |
| Periodo e numero di versamento per ravvedimento                                                                                                    | 2017/11 50                                                                                                    |                                                                               |                                                  |                                           |                                                                   |                               |  |
|                                                                                                    | COMUN                                                                                                    |                                                                               |                                                  |                                           |                                                                   |                               |  |
|                                                                                                    | Gia ve                                                                                                    | ersati                                                                        |                                                  | Dovuti ric                                | calcolati                                                         |                               |  |
| Tanan and a start                                                                                                    | Acconto                                                                                                    | Saido                                                                         |                                                  | Acconto                                   | Saido                                                             |                               |  |
| remeni agriculi                                                                                                    |                                                                                                    |                                                                               |                                                  |                                           |                                                                   |                               |  |
| Aree tabbricabili                                                                                                    |                                                                                                    |                                                                               |                                                  |                                           |                                                                   |                               |  |
| Abitazione principale e relative pertinenze                                                                                                    | 600.00                                                                                                    |                                                                               |                                                  | 1.257.00                                  |                                                                   |                               |  |
| dui labbilicati ulversi da categoria D                                                                                                    | 000,00                                                                                                    |                                                                               |                                                  | 1.237,00                                  |                                                                   |                               |  |
| vin laboricali calegoria D                                                                                                    |                                                                                                    |                                                                               |                                                  |                                           |                                                                   |                               |  |
| Detrazione abitazione principale + pertinenze                                                                                                    |                                                                                                    |                                                                               |                                                  |                                           |                                                                   |                               |  |
|                                                                                                    |                                                                                                    | Acconto                                                                       |                                                  |                                           | Saldo                                                             |                               |  |
|                                                                                                    |                                                                                                    | Già versato                                                                   |                                                  |                                           | Già versato                                                       |                               |  |
|                                                                                                    |                                                                                                    | diverso                                                                       | Totale Imposte                                   |                                           | diverso                                                           | Totale Imposte                |  |
|                                                                                                    | Non versati                                                                                                    | tipo immobile                                                                 | non versate                                      | Non versati                               | tipo immobile                                                     | non versate                   |  |
| Ferreni agricoli                                                                                                    |                                                                                                    |                                                                               |                                                  |                                           |                                                                   |                               |  |
| vree fabbricabili                                                                                                    |                                                                                                    |                                                                               |                                                  |                                           |                                                                   |                               |  |
| Abitazione principale e relative pertinenze                                                                                                    |                                                                                                    |                                                                               |                                                  |                                           |                                                                   |                               |  |
| Altri fabbricati diversi da categoria D                                                                                                    | 657,00                                                                                                    |                                                                               | 657,00                                           |                                           |                                                                   |                               |  |
|                                                                                                    |                                                                                                    |                                                                               |                                                  |                                           |                                                                   |                               |  |
|                                                                                                    |                                                                                                    |                                                                               |                                                  |                                           |                                                                   |                               |  |
| Ravvedimento TASI                                                                                                    |                                                                                                    |                                                                               |                                                  |                                           |                                                                   |                               |  |
| ławedimento TASI                                                                                                    | Acconto                                                                                                    | LJ                                                                            | Saldo                                            |                                           |                                                                   |                               |  |
| tavvedimento TASI<br>Data di scadenza del versamento originario                                                                                                    | Acconto                                                                                                    |                                                                               | Saldo                                            |                                           |                                                                   |                               |  |
| tavvedimento TASI<br>Data di scadenza del versamento originario<br>Jata versamento del ravvedimento                                                                                                    | Acconto<br>16/06/2017 ×<br>30/11/2017 ×                                                                                                    |                                                                               | Saldo                                            |                                           |                                                                   |                               |  |
| iawedimento TASI<br>Data di scadenza del versamento originario<br>vata versamento del ravedimento<br>endode e numero di versamento per ravediment                                                                                                    | Acconto<br>16/06/2017 *<br>30/11/2017 *<br>0 2017/11 51                                                                                                    |                                                                               | Saldo                                            |                                           |                                                                   |                               |  |
| awedimento TASI<br>iata di scadenza del versamento originario<br>ata versamento del ravvedimento<br>eriodo e numero di versamento per ravvediment                                                                                                    | Acconto<br>16/06/2017 *<br>30/11/2017 *<br>0 2017/11 51<br>Già ve                                                                                                    | ersati                                                                        | Saldo                                            | Dovuti                                    | ricalcolati                                                       | 7                             |  |
| avvedimento TASI<br>vata di scadenza del versamento originario<br>vata versamento del ravvedimento<br>eriodo e numero di versamento per ravvediment                                                                                                    | Acconto<br>16/05/2017<br>30/11/2017<br>0 2017/11<br>51<br>Già ve<br>Acconto                                                                                                    | ersati<br>Saldo                                                               | Saldo                                            | Dowiti                                    | ricalcolati<br>Saldo                                              | _]                            |  |
| avvedimento TASI<br>vata di scadenza del versamento originario<br>ala versamento del ravedimento<br>eriodo e numero di versamento per ravediment<br>ree fabbricabili                                                                                                    | Acconto<br>16/06/2017 *<br>30/11/2017 *<br>0 2017/11 \$1<br>Già ve<br>Acconto                                                                                                    | rsəti<br>Səldo                                                                | Satdo                                            | Downti<br>Acconto                         | ricalcolati<br>Saldo                                              |                               |  |
| zavvedimento TASI<br>bata di scaderza del versamento originario<br>bata versamento del ravvedimento<br>eriodo e numero di versamento per ravvedimenti<br>ree fabbricabili<br>bitazione principale e relative pertinenze                                                                                                    | Acconto<br>16/06/2017 *<br>30/11/2017 *<br>0 2017/11 51<br>Gið ve<br>Acconto                                                                                                    | rsati<br>Saldo                                                                | Saldo                                            | Downfi                                    | ricalcolati<br>Saldo                                              |                               |  |
| lavvedimento TASI<br>bata di scaderza del versamento originario<br>bata versamento del ravvedimento<br>teriodo e numero di versamento per ravvediment<br>ure fabbricabili<br>bitazione principale e relative pertinenze<br>tiri fabbricabil                                                                                                    | Acconto<br>16/06/2017 •<br>30/11/2017 •<br>0 2017/11 51<br>Gið ve<br>Acconto<br>60,00                                                                                                    | rsəti<br>Səldo                                                                | Saido                                            | Downfi<br>Acconto                         | ricalcolati<br>Saldo                                              |                               |  |
| awedimento TASI<br>ata di scadenza del versamento originario<br>ata versamento del ravedimento<br>erido e numero di versamento per ravediment<br>ree fabbricabili<br>bitazione principale e relative pertinenze<br>thi fabbricati                                                                                                    | Acconto<br>16/06/2017 *<br>30/11/2017 *<br>6/2017/11 \$1<br>Acconto<br>60,00                                                                                                    | rsati<br>Saldo                                                                | Saldo<br>•                                       | Dovuti<br>Acconto                         | ricalcolati<br>Saldo                                              |                               |  |
| tavedimento TASI<br>vata di scadenza del versamento originario<br>vata versamento del ravedimento<br>rero de numero di versamento per ravedimenti<br>vere fabbincabili<br>bitazione principale e relative pertinenze<br>tiri fabbricati<br>virali ad uso strumentale<br>verzione abitazione principale                                                                   | Acconto<br>16/06/2017 *<br>0/11/2017 *<br>0/2017/11 51<br>Già ve<br>Acconto<br>60,00                                                                                                    | r səti<br>Səldo                                                               | Saldo<br>•                                       | Downti<br>Acconto<br>120,0                | ricalcolati<br>Satdo                                              |                               |  |
| zavvedimento TASI<br>bata di scadenza del versamento originario<br>tata versamento del ravvedimento<br>rerodo e numero di versamento per ravvediment<br>inter fabbricabili<br>bitazione principale e relative pertinenze<br>itri fabbricati<br>rurali ad uso strumentale<br>vetrazione abitazione principale.                                                            | Acconto<br>16/06/2017 ▼<br>30/11/2017 ▼<br>0 2017/11 51<br>Gið ve<br>Acconto<br>60,00                                                                                                    | rsati<br>Saldo                                                                | Saldo                                            | Dowfi<br>Acconto<br>120,0                 | ricalcolati<br>Saldo                                              |                               |  |
| bavedimento TASI<br>Data di scadenza del versamento originario<br>Data versamento del ravvedimento<br>Periodo e numero di versamento per ravvediment<br>Datazione principale e relative pertinenze<br>Utri faboricati<br>Rurali ad uso strumentale<br>Detrazione abitazione principale                                                                                   | Acconto                                                                                                    | rsati<br>Saido<br>Conto<br>Già versato                                        | Saldo                                            | Downfi<br>Acconto<br>120,0                | ricalcolati<br>Saldo<br>Già versato                               |                               |  |
| lawedimento TASI<br>Data di scadenza del versamento originario<br>Data versamento del rawedimento<br>Periodo e numero di versamento per rawediment<br>Unitatione principale<br>Abli fabbricabil<br>Unali ad uso strumentale<br>Detrazione ablitazione principale                                                                                                    | Acconto<br>16/06/2017 *<br>30/11/2017 *<br>0 2017/11 \$1<br>Già ve<br>Acconto<br>60,00                                                                                                    | Saido<br>Saido<br>Accorto<br>Già versato<br>difversa                          | Saldo                                            | Downfi<br>Acconto<br>120,0                | ricalcolati<br>Saldo<br>0<br>Già versato<br>diversato             | Totale Imposte                |  |
| Navedimento TASI<br>Data di scadenza del versamento originario<br>Data versamento del ravvedimento<br>Periodo e numero di versamento per ravvedimenti<br>Vive fabbricabili<br>Natiazione principale e relative pertinenza<br>titri fabbricati<br>Zurali ad uso strumentale<br>Detrazione abitazione principale                                                           | Acconto<br>16/06/2017 *<br>00/11/2017 *<br>02017/11 51<br>Giàve<br>Acconto<br>60,00<br>0000<br>0000 | rsati<br>Saldo<br>Saldo<br>Acconto<br>Già versato<br>diverso<br>diverso       | Saldo<br>v                                       | Downfi<br>Acconto<br>120,0                | ricalcolati<br>Saldo<br>Già versato<br>diverso<br>tipo immobili   | Totale Imposte<br>non versate |  |
| Ravvedimento TASI<br>Data di scadenza del versamento originario<br>Data versamento del ravvedimento<br>Periodo e numero di versamento per ravvediment<br>Uter fabbricabili<br>Uterfaborati<br>Varali ad uso strumentale<br>Detrazione abitazione principale                                                                                                    | Acconto<br>16/06/2017 *<br>30/11/2017 *<br>0 2017/11 51<br>6 20 versati                                                                                                    | rsati<br>Saido<br>Acconto<br>Già versato<br>diverso<br>tipo immobile          | Saldo<br>×<br>×<br>Totale Imposte<br>non versate | Dovati<br>Acconto<br>120,0                | ricalcolati<br>Saldo<br>Già versato<br>diverso<br>tipo immobile   | Totale Imposte<br>non versate |  |
| Rawedimento TASI<br>Data di scadenza del versamento originario<br>Data versamento del ravedimento<br>Periodo e numero di versamento per ravediment<br>Uter fabbricabili<br>Uterazione principale e relative pertinenze<br>Vite fabbricati<br>Detrazione abtazione principale<br>vere fabbricabili<br>Uterazione principale e relative pertinenzo                         | Acconto<br>16/06/2017 ¥<br>30/11/2017 ¥<br>0 2017/11 \$1<br>Già ve<br>Acconto<br>60,00<br>60,00                                                                                                    | Saido Saido Accorto Già versato tipo immobile                                 | Saldo                                            | Dovuti<br>Acconto<br>120,0<br>Non versati | ricalcolati<br>Saldo<br>Già versato<br>diversato<br>tipo immobile | Totale Imposte<br>non versate |  |
| Savedimento TASI<br>Data di scadenza del versamento originario<br>Data versamento del ravedimento<br>Periodo e numero di versamento per ravedimenti<br>Ablitazione principale e relative pertinenza<br>Utri fabbricati<br>Detrazione principale e<br>Petrazione ablitazione principale<br>Vete fabbricabili<br>Vete fabbricabili<br>Vete fabbricabili<br>Veti fabbricati | Acconto 16/06/2017 ▼ 30/11/2017 ▼ 0/2017/11 51 63/ve Acconto 60,00 00 00 00 00 00 00 00 00 00 00 00 00                                                                                                    | rsati<br>Saido<br>Saido<br>Acconto<br>Già versato<br>diverso<br>tipo immobile | Saido                                            | Dowti<br>Acconto<br>120,0                 | ricalcolati<br>Saldo<br>Già versato<br>diverso<br>tipo immobile   | Totale Imposte<br>non versate |  |

5. Cliccare sul comando "Collegamento F24" per trasferire il ravvedimento in F24.

| <pre> espando &gt;</pre>                                                                             | IMU-TASI 2017                                                                                                    |                 |                       |         |                    |               |                       | Utenteprova 🔘       |
|----------------------------------------------------------------------------------------------------|----------------------------------------------------------------------------------------------------|-----------------|-----------------------|---------|--------------------|---------------|-----------------------|---------------------|
| ROSSI MARIA                                                                                          |                                                                                                    |                 |                       | L       | ) Nuovo 📋 Elir     | mina 🔒 Stampa | < Cerca >             | 🕜 Aiuto 🔹 🕛 Esci    |
| RSSMGV80D50H294S 🍗                                                                                   | Versamenti                                                                                                    | • 🗸             | $\uparrow$            |         |                    |               |                       | Versamento 1/1      |
| Collegamento F24     Collegamento F24     Collegamento F24     Collegamento F24     Collegamento F24 | Dati generali<br>Codice comune                                                                                                    | Provincia       | Cap                   |         |                    | Confro        | nto dati IMU/TASI-201 | 6 con IMU/TASI-2017 |
|                                                                                                    | Tipo calcolo Acconto e Saldo Acconto già versato                                                                                                    |                 | Calcolo saldı<br>SI 💌 | 1       | Data calcolo saldo |               | 1000                  |                     |
|                                                                                                    | ACCONTO                                                                                                    | LI Retifica     | COMUNE                |         |                    |               | STATO                 |                     |
|                                                                                                    | Terreni agricoli (3914)<br>Aree fabbricabili (3916)<br>Abitazione principale e relative pertinenze (3912)<br>Altri fabbricati diversi da categoria D (3918)<br>Altri fabbricati categoria D (3930/3925) | Imposta annuale | Quota                 | Acconto |                    | Quo           | ta Accon              | to                  |